## **Directions Creating a Google Slide presentation with your MEMEs**

- 1. Go to the assignment in Google Classroom and click the OPEN button so that you can create your presentation for this assignment.
- 2. You will see two buttons "ADD" & "CREATE," click on create and you will get a list to choose from choose SLIDES

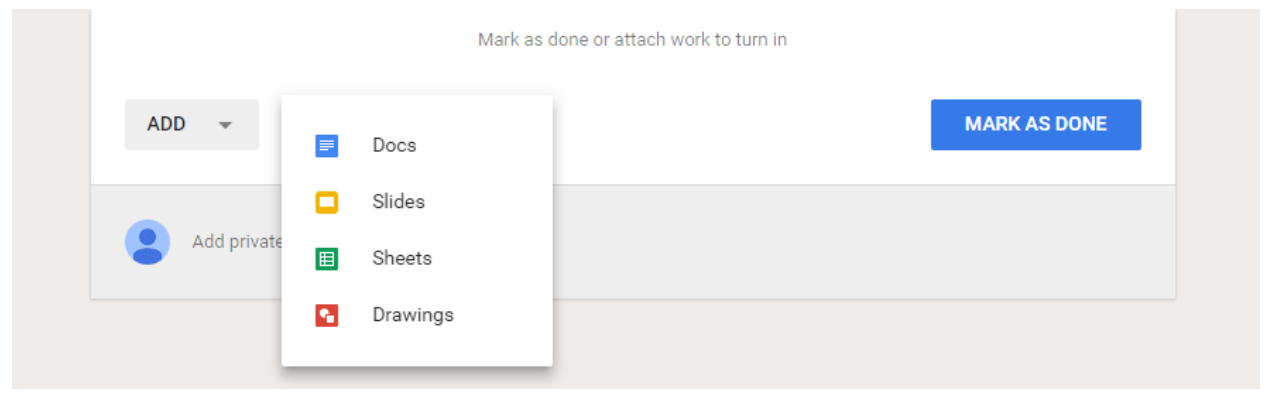

- 3. Create your title slide with the title and your name
- 4. Click on the link for the meme generator below

https://imgflip.com/memegenerator

- 5. Click the login button in the upper right corner and then login with Google.
- 6. You should now have 3 tabs open: Google Classroom, your Google Slides presentation, and the meme generator
- 7. Make sure that your slide presentation is open to the next available slide where you will put your first MEME

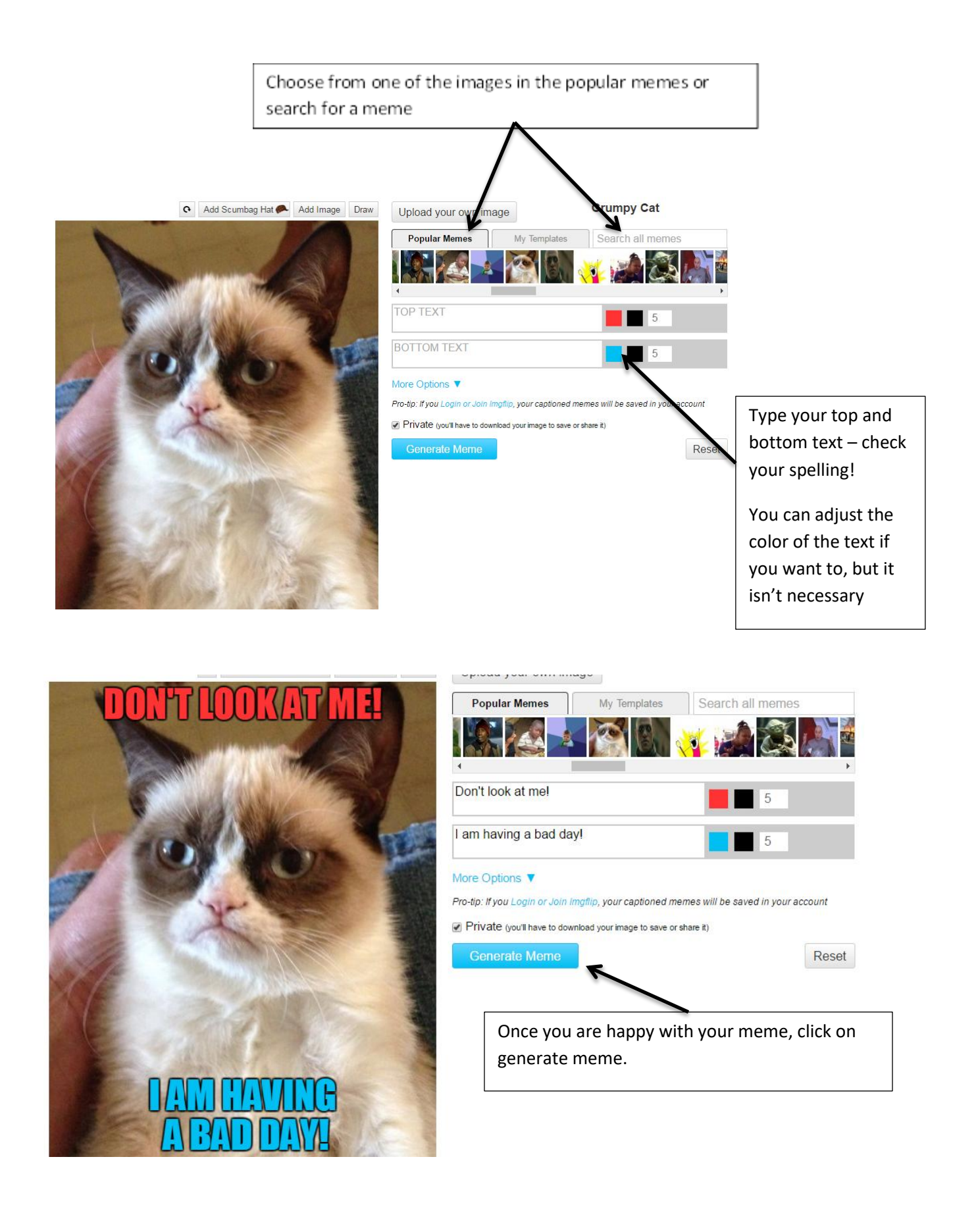

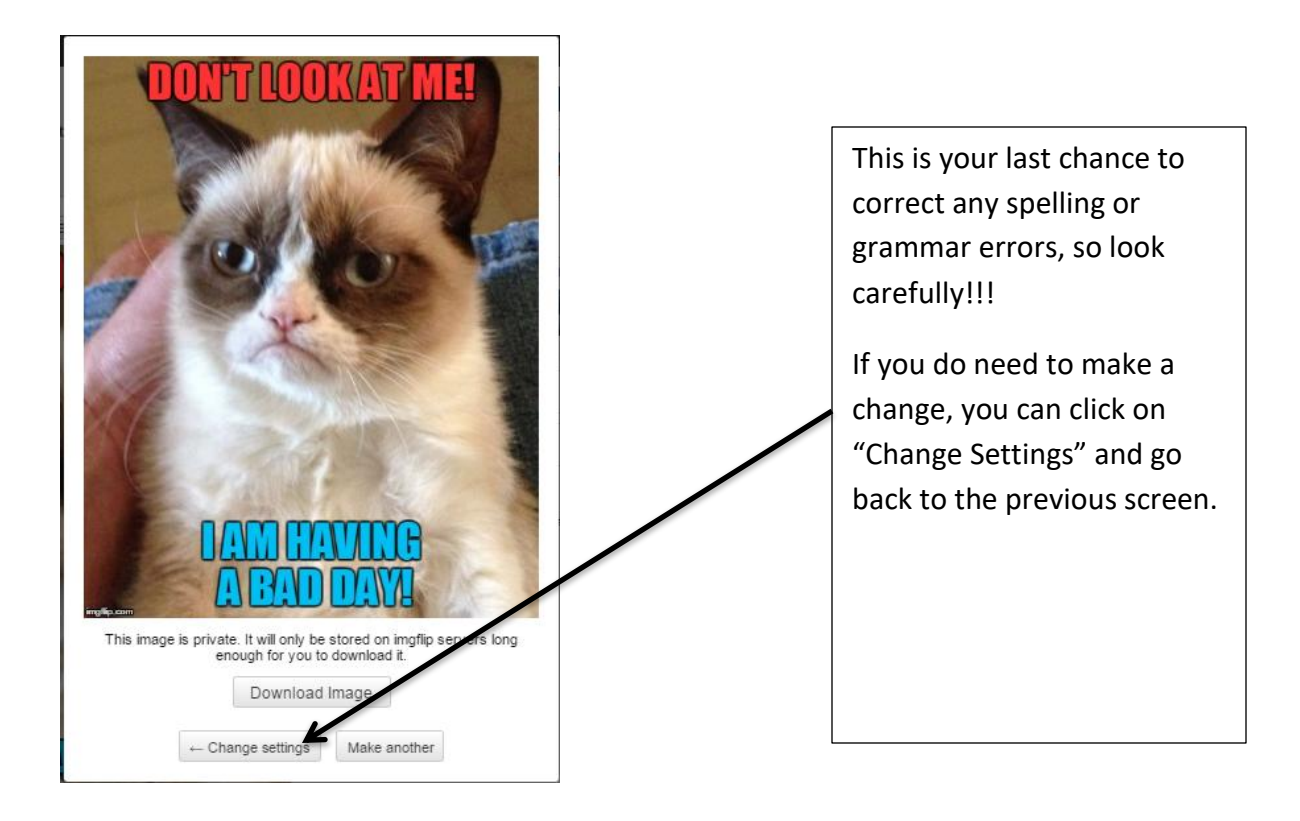

## How to get the image into your Google Slides presentation:

- Click on the image and drag it up to the top of the screen where your Google slides tab is located do not release the image yet!
- Hover over the Google Slides tab until your presentation opens up your cursor needs to be over the Google Slides tab.
- Drop your image into the presentation
- Center the image and resize if needed by dragging on the dots in the corners of the image (not on the sides, top, or bottom). If you enlarge by using the corners you will keep the proportions of the image.

Now, go to the next available slide on your presentation, then go back to the meme generator, click the "make another" button that is beneath the image that you just made, and repeat the steps to make your next MEME and place it into your presentation.

## How to turn in the assignment

When you are done and you have checked the rubric to make sure that you have fulfilled all of the requirements you may turn it in to me.

- 1. DO NOT just "share" it with me you need to turn it in using Google Classroom.
- 2. Go back to your Google Classroom tab and you should see the assignment where you first created your slide presentation.
- **3.** Click the blue "TURN IN" button.
- 4. A dialog box will open asking if you want to "CANCEL" or "TURN IN." If you are sure that you are ready, click "turn in."
- 5. You are done with your assignment congratulations.